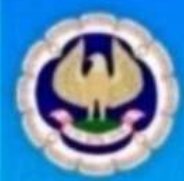

Western India Regional Council of The Institute of Chartered Accountants of India (Set up by an Act of Parliament)

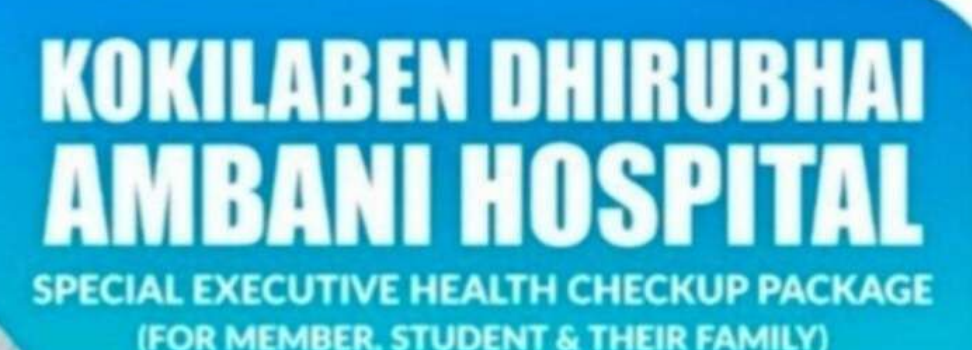

Scheme extended till 31st December 2025

### PLAN B

- Diabetes Markers
- Glucose Fasting FBS
- · Glyco HB HB1AC
- Glucose Fasting
- Thyroid Marker
- TSH Ultrasensitive (Thyroid Stimulating) -Sr. TSH
- Lipid Profile (Sr.Cholesterol, LDL, HDL, VLDL, LDH:HDL Ratio)
- Liver Profile Total Liver Profile (SGOT, SGPT, Billirubin, Alkaline Phosphate)
- Renal Profile Total Kidney Profile (BUN, Creatinine, Uric Acid)
- Cardiac Screening
- ECG
- General Wellness
- Xray Chest PA
- Complete Blood Count (CBC)
- ESR (Westergren)
- Urine Routine

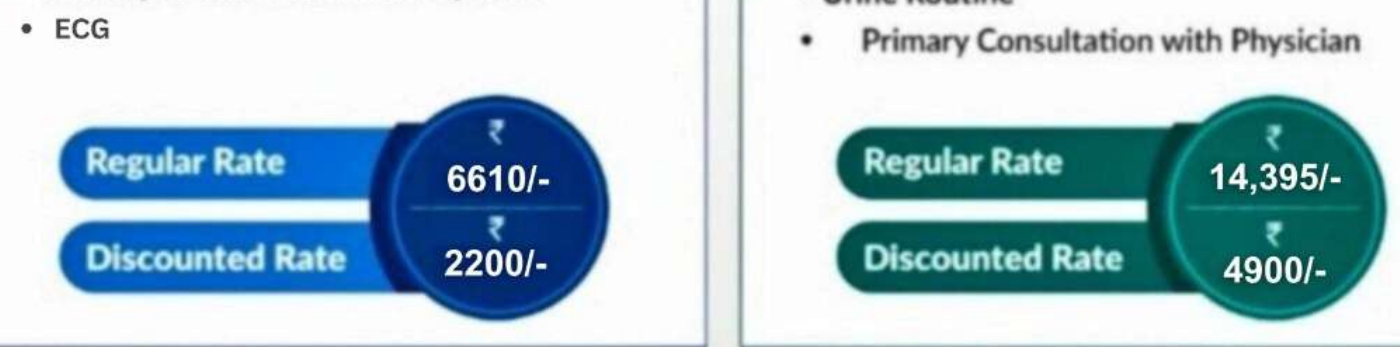

Breakfast & Lunch will be offered to Plan C & only breakfast will be offered to Plan B

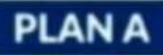

- Complete Blood Count (CBC)
- ESR (Westergren)
- Glucose Fasting FBS
- Serum Creatinine
- SGPT ALT
- Bilirubin Total, Direct and Indirect
- Urine Routine
- Cholesterol Serum
- Triglycerides Serum
- · Primary Consultation with Physician

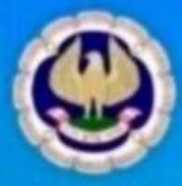

Western India Regional Council of The Institute of Chartered Accountants of India (Set up by an Act of Parliament)

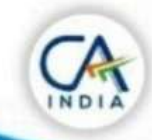

## KOKILABEN DHIRUBHAI ANBANI HOSPITAL SPECIAL EXECUTIVE HEALTH CHECKUP PACKAGE (FOR MEMBER, STUDENT & THEIR FAMILY)

Scheme extended till 31st December 2025

#### PLAN C

- Diabetes Markers
- Glucose Fasting FBS
- Glyco HB HB1AC
- Lipid Profile (Sr. Cholesterol, LDL, HDL, VLDL, LDH:HDL Ratio)
- Liver Profile Total Liver Profile (SGOT, SGPT, Billirubin, Alkaline Phosphate)
- Renal Profile Total Kidney Profile (BUN, Creatinine, Uric Acid)
- Cardiac Screening
- ECG
- Stress Test Stress Test or 2D/3D Echo With Doppler
- Cancer Markers
- Mammography
- PAP Smear

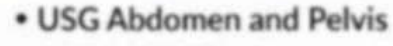

- General Wellness
- Complete Blood Count (CBC)
- ESR (Westergren)
- Urine Routine
- Xray Chest PA
- Xray Knees-B/L-AP and LAT
- Sr.B12
- · Primary Consultation with Physician
- Sr.Iron
- Thyroid Profile
- Vitamin D

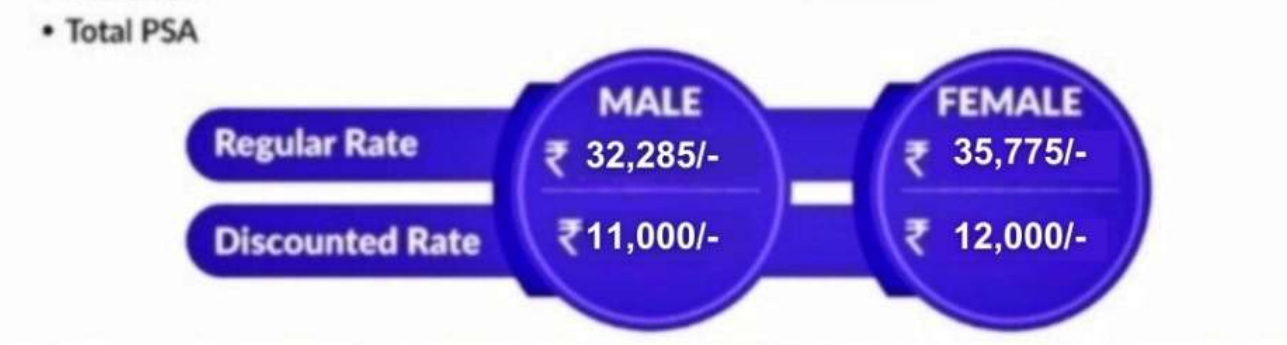

### Package Advantage

For any additional Pathology test ordered on same day of EHC or within 1 week of report 55% discount will be offered

For any additional Radiology test ordered on same day of EHC or within 1 week of report will be offered @ 20% discount on the rack Rate

Breakfast & Lunch will be offered to Plan C & only breakfast will be offered to Plan B

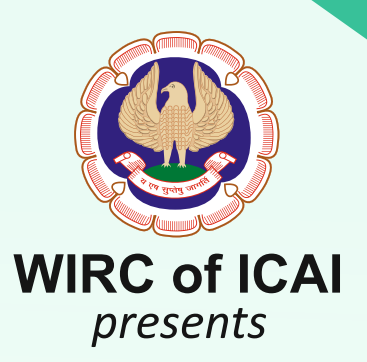

# HEALTH CHECKUP PLAN 1

Health-Checkup plans specifically designed for CAs & their families keeping in mind the contemporary health risk factors.

# HEALTH CHECKUP PLAN 1

| A | HEALTH CHECKUP PLAN 1                                                                                         | TESTS |   |                                    | TESTS |
|---|----------------------------------------------------------------------------------------------------|-------|---|------------------------------------|-------|
| * | VITAMIN D3 & B12                                                                                              | 2     | * | TESTOSTERONE                       | 1     |
| * | THYROID PROFILE                                                                                               | 3     | * | TOTAL IGE (ALLERGY TEST)           | 1     |
| * | LIVER PROFILE                                                                                                 | 11    | * | RA TEST (RHEUMATOID FACTOR)        | 1     |
| * | LIPID PROFILE                                                                                                 | 8     | * | URINE COMPLETE (OPTIONAL)          | 18    |
| * | KIDNEY PROFILE                                                                                                | 5     | Α | TOTAL TESTS A (FOR BOTH MEN/WOMEN) | 93    |
| * | ELECTROLYTES                                                                                                  | 3     | В | PSA TEST (FOR PROSTATE CANCER) MEN | 1     |
| * | DIABETES PROFILE                                                                                              | 3     | * | TOTAL TEST FOR MEN (A+B)           | 94    |
| * | COMPLETE HAEMOGRAM (CBC)                                                                                      | 28    | С | CA 125 (OVARIAN CANCER TEST)       | 1     |
| * | ESR                                                                                                    | 1     | * | HORMONE TESTS (FSH-LH-PROLACTIN)   | 3     |
| * | IRON PROFILE                                                                                                  | 3     | * | PHOSPHORUS                         | 1     |
| * | CARDIAC RISK MARKER<br>(Lipoprotein (A) HSCRP, Apolipoprotein (A)<br>Apolipoprotein (B), APO(B), APO(A) Ratio | 5     | * | TOTAL TEST FOR WOMEN (A+C)         | 98    |

\* Home Blood collection facility available - Free
\* 12 hours fasting essential for above tests.
\* Report delivery by e-mail

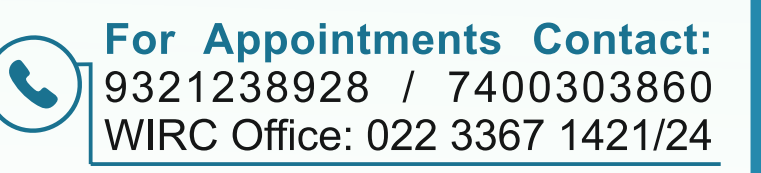

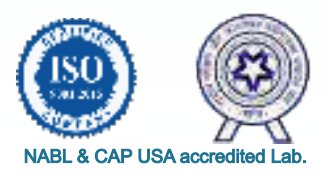

To register:

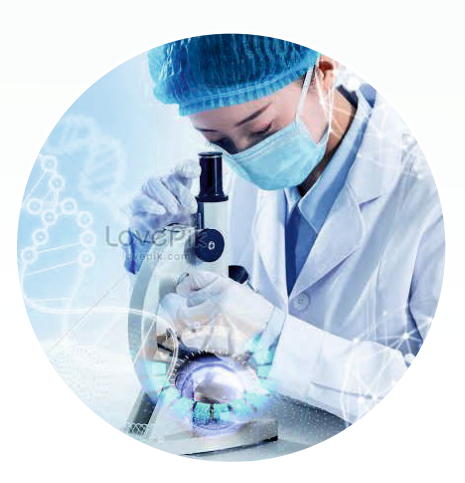

OmCare Lab

NEFT Details for Payment: Current Account No. 016202000006171 INDIAN OVERSEAS BANK, Ghatkopar Branch, IFSC Code: IOBA0000162

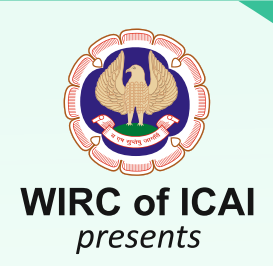

HEALTH CHECKUP PLAN 2

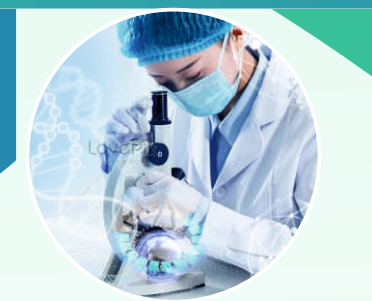

HEALTH CHECKUP PLAN 3

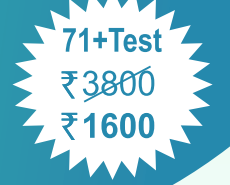

Health-Checkup plans specifically designed for CAs & their families keeping in mind the contemporary health risk factors.

#### HEALTH CHECK UP PLAN 2:

|    | HEALTH CHECK UP PLAN 2:     | TESTS |
|----|-----------------------------|-------|
| 1  | VITAMIN PROFILE (B 12 & D3) | 2     |
| 2  | THYROID PROFILE             | 3     |
| 3  | LIVER PROFILE               | 11    |
| 4  | LIPID PROFILE               | 8     |
| 5  | KIDNEY PROFILE              | 7     |
| 6  | DIABETES PROFILE            | 3     |
| 7  | COMPLETE HAEMOGRAM (CBC)    | 28    |
| 8  | ESR                         | 1     |
| 9  | IRON PROFILE                | 3     |
| 10 | TESTOSTERONE                | 1     |
|    | TOTAL TESTS                 | 67    |

#### HEALTH CHECK UP PLAN 3 FOR WOMEN:

|    | HEALTH CHECK UP PLAN 3:     | TESTS |
|----|-----------------------------|-------|
| 1  | VITAMIN PROFILE (B 12 & D3) | 2     |
| 2  | THYROID PROFILE             | 3     |
| 3  | LIVER PROFILE               | 11    |
| 4  | LIPID PROFILE               | 8     |
| 5  | KIDNEY PROFILE              | 7     |
| 6  | DIABETES PROFILE            | 3     |
| 7  | COMPLETE HAEMOGRAM (CBC)    | 28    |
| 8  | ESR                         | 1     |
| 9  | IRON PROFILE                | 3     |
| 10 | HORMONE PANEL               |       |
|    | FSH-LH-PROLACTIN-ESTRADIOL  | 4     |
| 11 | FOLIC ACID (VITAMIN B9)     | 1     |
|    | TOTAL TESTS                 | 71    |

\* Home Blood collection facility available - Free
\* 12 hours fasting essential for above tests.
\* Report delivery by e-mail

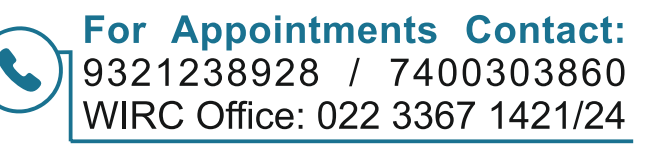

\* Offer applicable only for Chartered Accountants in Mumbai & Nearby Areas.

360 1/24 NABL & CAL

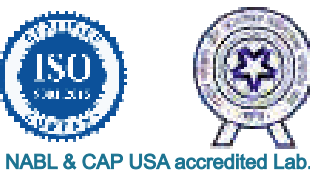

## OmCare Lab GD

NEFT Details for Payment: Current Account No. 016202000006171 INDIAN OVERSEAS BANK, Ghatkopar Branch, IFSC Code: IOBA0000162

\*Offer valid till 31st March 26

To register:

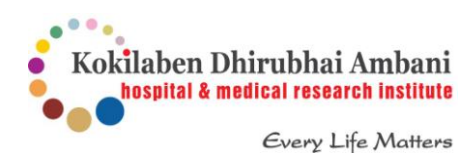

#### Step 1 - Send an email to wircevents@icai.in and wirc@icai.in

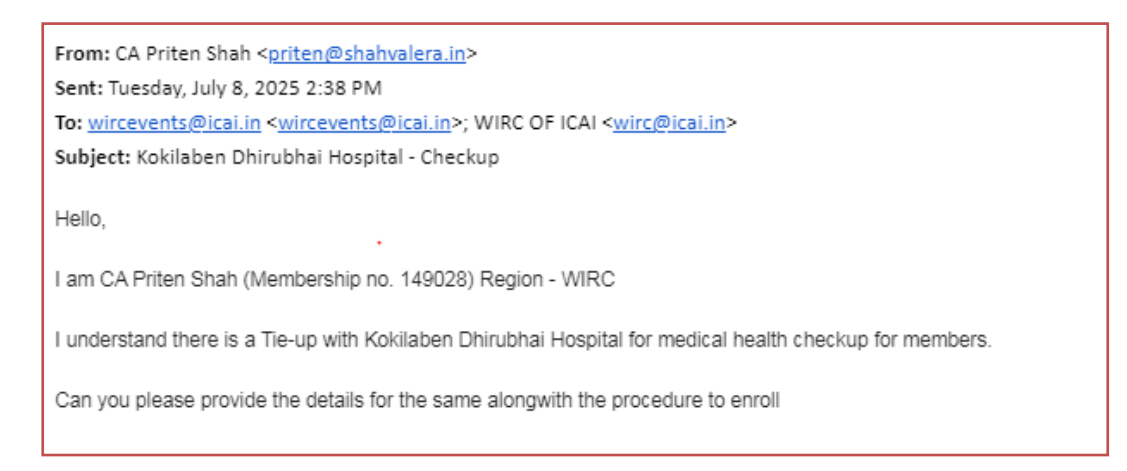

Step 2 - You will receive an email from WIRC as below. Kindly click on the Link and proceed

| Re: Kokilaben Dhirubhai Hospital - Checkup 💷                                                                                 |                     |   | æ | Ø |
|----------------------------------------------------------------------------------------------------|---------------------|---|---|---|
| Summarize this email                                                                                                    |                     |   |   |   |
| ← WIRC OF ICAI<br>to me, wircevents@icai.in ▼                                                                                | Tue, Jul 8, 2:41 PM | ☆ | ¢ | : |
| Dear Sir,                                                                                                    |                     |   |   |   |
| Please visit : <u>https://wirc-icai.org/notice/notice-details/- iLaNxb/Health-Checkup-Packages-2025-26-Kokilaben-Andheri</u> |                     |   |   |   |
| Regards,                                                                                                    |                     |   |   |   |
| WIRC of ICAI                                                                                                    |                     |   |   |   |
| Western India Regional Council of                                                                                            |                     |   |   |   |
| The Institute of Chartered Accountants of India                                                                              |                     |   |   |   |
| ICAI Tower, Plot No C-40, G-Block,                                                                                           |                     |   |   |   |
| Bandra Kurla Complex, Bandra (East),                                                                                         |                     |   |   |   |
| Mumbai 400 051.                                                                                                    |                     |   |   |   |

Step 3 - Once you Click the above link, below screen will appear. Medical Checkup plans can be downloaded. To proceed, kindly click on the Whatsapp link from your ICAI registered Mobile no.

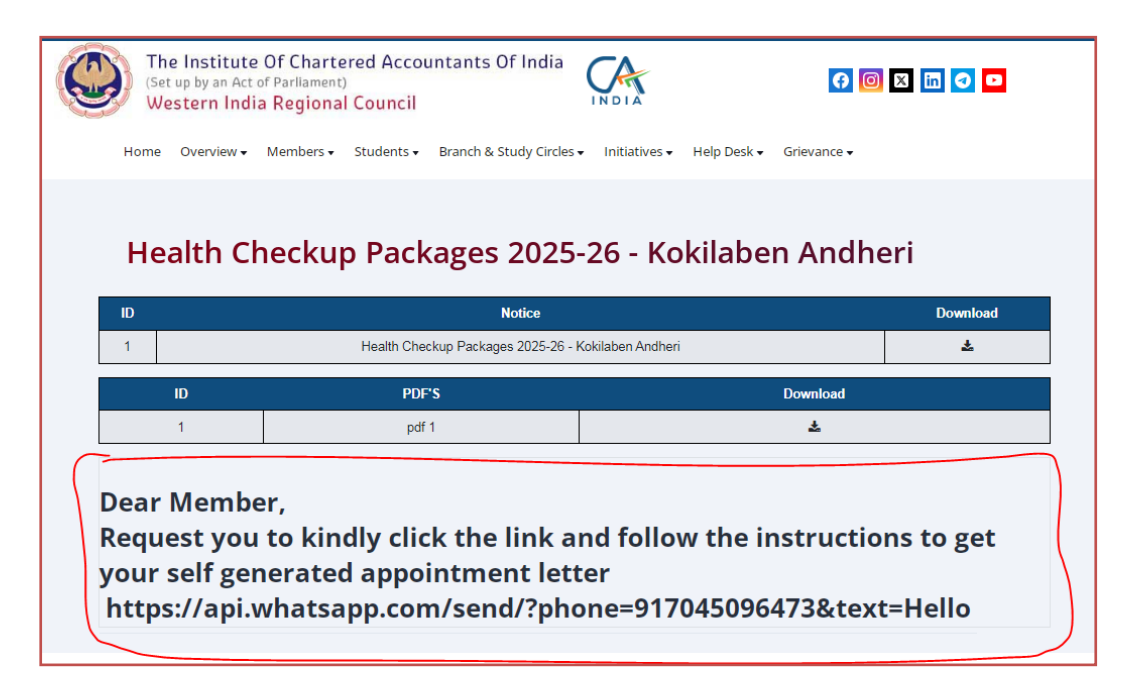

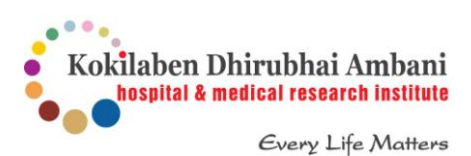

Step 4 -Once you click on the Whatsapp link, ICAI Whatsapp Chabot will open. Kindly type "Hello" and reply to the Questions asked.

| ٢ | Western India Regional Council of ICAI O                                                           |                                                                                                    | Q :         | Western India Regional Council of ICAI | , | ۹                                                                 | : |
|---|----------------------------------------------------------------------------------------------------|----------------------------------------------------------------------------------------------------|-------------|----------------------------------------|---|-------------------------------------------------------------------|---|
|   |                                                                                                    | Hello                                                                                                    | 247 pm # 60 | × Packages                             |   | 1913-1961-1970 Mar. 1921                                          |   |
|   | Hey PRITEN BHUPENDRA SHAH<br>Thank you for reaching out to the official<br>WhatsApp of WIRC (ICAI) |                                                                                                    |             | Kokilaben Hospital<br>Navi Mumbai      | 0 | E TA BOARD                                                        |   |
|   | We are here to help you and assist you in<br>providing all the information T                       |                                                                                                    |             | Om Labs                                | 0 | Western India Regional Council of ICAL<br>Health Charlow Parianes |   |
|   | 247 pm                                                                                             |                                                                                                    |             | Lilavati Hospital                      | 0 | Please select a option from the below menboled it                 |   |
|   | # SELECT CATEGORY                                                                                  |                                                                                                    |             |                                        |   | Member                                                            |   |
|   |                                                                                                    | Western bulls Regional Coursil of ICAI<br>Hey PRITEN BRUPENDRA SHAH<br>Think you for reaching out to the official WhatsApp of WIRC (ICAI)<br>Health Checking Decksper |             | Kokilaben Hospital<br>Andheri (West)   | 0 | 06323633                                                          |   |
|   |                                                                                                    | inclution checklop in debuger                                                                                                    | 247 pm #    |                                        |   |                                                                   |   |
|   | Health Checkup Packages<br>Please select a option from the below mentioned<br>list                 |                                                                                                    |             |                                        |   | a Regional Council of ICA                                         |   |
|   | ~ Team WIRC 247 pm                                                                                 |                                                                                                    |             |                                        |   | a option from the below mensioned siz to get the Health checkup   | ~ |
|   | PACKAGES                                                                                           |                                                                                                    | (V)         | + 🕲 Type a message                     | _ | -                                                                 | Ŷ |

Step 5 - Once you complete selecting the Health Checkup Packages, you will receive an Authorisation Letter on your email ID. Based on your convenience, you may book appointment directly with the Hospital.

The Institute of Chartered Accountants of India (Set up by an Act of Parliament) Western India Regional Council Date: 08-07-2025 Τo, Kokilaben Dhirubhai Ambani Hospital & Medical Research Institute Executive Health Check - up Department, Andheri (West), Mumbai - 400 053. Ref: Health Check Up Dear Sir, With reference to above, I request you to kindly conduct the Executive Health checkup of the below mentioned person. The amount will be paid by member at counter. For Appointment please call on: Direct No.: 02243366666 (9 am to 5 pm) Mobile No. 9321157002 (EHC) Email: ehc@kolkilabenhospitals.com

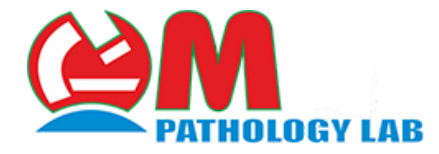

#### Step 1 - Send an email to wircevents@icai.in and wirc@icai.in

| M Gmail                                                                                      |
|----------------------------------------------------------------------------------------------|
| Om Labs - Medical Checkup<br>1 message                                                       |
| CA Priten Shah ≤priten@shahvalera.in><br>To: wircevents@icai.in, WIRC OF ICAI ≤wirc@icai.in> |
| Hello,                                                                                       |
| I am CA Priten Shah (Membership no. 149028) Region - WIRC                                    |
| I understand there is a Tie-up with Om Labs for medical health checkup for ICAI members.     |
| Can you please provide the details for the same.                                             |
|                                                                                              |
|                                                                                              |

Step 2 - You will receive an email from WIRC as below. Kindly click on the Link and proceed

| ◆ Summarize this email      WIRC OF ICAI     to me, wircevents@icalin →     Dear Sir,      Please visit: https://wirc-icai.org/notice/notice-details/DuxqUgjQ/Health-Checkup-Packages-2025-26-Om-Care-Lab     Regards,      WIRC of ICAI     Western India Regional Council of |
|----------------------------------------------------------------------------------------------------|
| WIRC OF ICAI         to me, wircevents@icalin *         Dear Sir,         Please visit: https://wirc-ical.org/notice/notice-details/DuxqUgjQ/Health-Checkup-Packages-2025-26-Om-Care-Lab         Regards,         WIRC of ICAI         Western India Regional Council of       |
| Dear Sir,<br>Please visit: <u>https://wirc-icai.org/notice/notice-details/DuxqUgjQ/Health-Checkup-Packages-2025-26-Om-Care-Lab</u><br>Regards,<br><b>WIRC of ICAI</b><br>Western India Regional Council of                                                                     |
| Please visit: <u>https://wirc-icai.org/notice/notice-details/DuxqUgjQ/Health-Checkup-Packages-2025-26-Om-Care-Lab</u><br>Regards,<br><b>WIRC of ICAI</b><br>Western India Regional Council of                                                                                  |
| Regards,<br><b>WIRC of ICAI</b><br>Western India Regional Council of                                                                                                    |
| WIRC of ICAI<br>Western India Regional Council of                                                                                                    |
| Western India Regional Council of                                                                                                    |
|                                                                                                    |
| The Institute of Chartered Accountants of India                                                                                                    |
| ICAI Tower, Plot No C-40, G-Block,                                                                                                    |
| Bandra Kurla Complex, Bandra (East),                                                                                                    |
| Mumbai 400 051.                                                                                                    |

Step 3 - Once you Click the above link, below screen will appear. Medical Checkup plans can be downloaded. To proceed, kindly click on the Whatsapp link from your ICAI registered Mobile no and fill up the Google Form

| Health C   | heckup Packages 2025-26 -                                    | Om Care Lab |
|------------|--------------------------------------------------------------|-------------|
|            |                                                              |             |
| ID         | Notice                                                       | Download    |
| ID<br>1    | <b>Notice</b><br>Health Checkup Packages 2025-26 - Om Care   | Download    |
| ID<br>1 ID | Notice<br>Health Checkup Packages 2025-26 - Om Care<br>PDF'S | Download    |